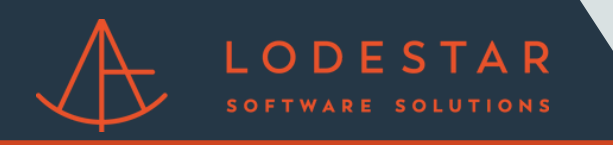

Step 1: Select a presentation from your pipeline.

| Clients                   |                             |              |       |                       |                     | RCH        |
|---------------------------|-----------------------------|--------------|-------|-----------------------|---------------------|------------|
| Recent Clients            | Strategy Templates          |              |       |                       | V                   |            |
| First Name                | Last Name                   | Presentation | Email | Last Updated          | Referred            | Fun        |
| 30yr vs 20yr vs 15yr - DE | мо                          |              |       | 6/10/2022 12:58:02 PM | Sample Presentation | 0          |
| MI Options                | 80/10/10, LP, Monthly, Sing | jle          |       | 6/10/2022 12:56:29 PM | Sample Presentation | $\bigcirc$ |
| Rate, Term & Debt Conso   | 51                          |              |       | 11/20/2020 8:03:05 AM | Sample Presentation | $\bigcirc$ |
| First Time Home Buyer     | Advantage of rent vs own    |              |       | 11/20/2020 8:03:04 AM | Sample Presentation | $\bigcirc$ |
| Move Up Buyer             |                             |              |       | 11/20/2020 8:03:04 AM | Sample Presentation | $\bigcirc$ |
| Fixed vs 5/1L, 7/1L, 10/1 | L Focus on the ARM adj      |              |       | 11/20/2020 8:03:03 AM | Sample Presentation | 0          |
| COW: Cost of Wait         | 5% down or wait for 20%     |              |       | 11/20/2020 8:03:03 AM | Sample Presentation | 0          |
| Rate, Term & Cash Out R   | əfi                         |              |       | 11/20/2020 8:03:03 AM | Sample Presentation | 6          |

Step 2: Click on the 'Closing Cost' tab for a given scenario.

| MORTGAGECOACH.   Ent  | erprise Edition                                                     | CLIENT | PARTNER SETT                  | INGS HELP SIC               |
|-----------------------|---------------------------------------------------------------------|--------|-------------------------------|-----------------------------|
|                       | Client                                                              | Next > | Tool                          | box                         |
| 30yr Vs 20yr Vs       | Let's start with some basic client information.                     | (      | 92 Record Video               | Preview &                   |
| 13yl - DEMO           | ls This Presentation For An Individual Or For General<br>Marketing? |        |                               | Highlight                   |
| 8 Client ^            | Individual Marketing                                                |        | Show the comp                 | leted analysis.             |
| - Contact             | Is This A Strategy Template?                                        |        | NOTES                         |                             |
|                       | No Yes                                                              | E      | nter notes for your           | client here:                |
| 두 Goals               | Apply Strategy Template                                             |        |                               |                             |
| Assumptions           | · · · · · · · · · · · · · · · · · · ·                               |        |                               |                             |
| (š) Affordability 🗸 🗸 | First Name:*                                                        |        |                               |                             |
|                       | 30yr vs 20yr vs 15yr - DEMO                                         |        |                               |                             |
|                       | Middle Name:                                                        |        | OR MORTGAGE MARKET            |                             |
| - Closing Costs       |                                                                     |        |                               |                             |
|                       | Last Name:                                                          |        | Rate Indices Credit an        | d LIV Rate Trends           |
|                       |                                                                     |        | 30-YR. CONFORMING             | 30-YR. JUMBO                |
|                       | Date Of Birth:                                                      |        | J.JZU /0                      | <b>J.007</b> ∕₀             |
|                       | mm/dd/yyyy                                                          |        | 30-Day Range: 5.270% - 5.526% | 30-Day Range: 4.823% - 5.10 |
| 🖉 Analysis            | Co-Borrower Firet Name-                                             |        | 30-YR. FHA                    | 30-YR. VA                   |
|                       | Gorbonower machanie.                                                |        |                               |                             |

Step 3: Once in 'Closing Costs' click the 'Closing Cost Details' button!

| MORTGAGECOACH.                 | Ente | rprise Edition                                      |                                       |                         |                         | CLIENT     | PARTNER | SETTINGS | HEL       | P SIGN | I OUT        |
|--------------------------------|------|-----------------------------------------------------|---------------------------------------|-------------------------|-------------------------|------------|---------|----------|-----------|--------|--------------|
|                                |      | 30yr                                                |                                       |                         |                         |            |         |          | < Back    | Next > | $\mathbb{Z}$ |
| 30yr Vs 20yr Vs<br>15yr - DEMO | 5    | Enter this product's closing of CLOSING COST DETAIL |                                       | Monthly<br>s6.0k        | 9 Payment<br>\$5,446.45 |            |         |          |           |        |              |
| Client                         | ~    | APR Related Closing Costs                           | Add Costs To Loan Amount              | \$4.0k                  |                         |            |         |          |           |        | -            |
|                                |      | \$670.00                                            |                                       | \$2.0k                  |                         | \$1,75     | 20.46   |          | \$2,030.2 | 3      | _            |
| Assumptions                    |      | Points 0.000%                                       | Add Points To Loan Amount             | \$0.0                   | 30.98                   | 20         | YR      |          | 15VR      |        | _            |
|                                | ~    | Prepaid Int. Days                                   | Add Prepaid Int To Loan<br>Amount     | _                       | 30yr                    | 20yr       |         | 15y      | r         |        |              |
|                                | ^    | 15                                                  |                                       | TOTAL LOAN<br>AMOUNT:   | \$800,000               | \$224,000  |         | \$224    | ,000      |        |              |
| - Closing Costs                |      | Prepaid Escrows                                     | Add Prepaid Escrows To<br>Loan Amount | DTI:                    | N/A                     | N/A        |         | N/A      |           |        |              |
| - Monthly Costs                |      | \$0.00                                              |                                       | LTV:                    | 80.000%                 | 80.000%    |         | 80.0     | 00%       |        |              |
| - Montally Costs               |      | Non-APR Costs                                       | Add Non-APR Costs To                  | POINTS:                 | \$0.00                  | \$0.00     |         | \$0.0    | )         |        |              |
|                                | ~    | \$26,152.50                                         |                                       | PREPAID INT.<br>AMOUNT: | \$1,520.55              | \$414.25   |         | \$368    | .22       |        |              |
|                                | ~    | Contributions                                       | Add Contributions To Loan             | CASH TO<br>CLOSE:       | \$228,343.05            | \$63,174.7 | 5       | \$63,    | 128.72    |        |              |
|                                |      | \$0.00                                              |                                       |                         |                         |            |         |          |           |        |              |
|                                | ¥    | Earnest Money<br>\$0.00                             |                                       |                         |                         |            |         |          |           |        |              |

Step 4: Click 'LodeStar' to generate fees.

LODESTAR

| Г | Closing Cost Det  | ails                       |                           |                       | í de la compañía de la compañía de la compañía de la compañía de la compañía de la compañía de la compañía de l |   |
|---|-------------------|----------------------------|---------------------------|-----------------------|----------------------------------------------------------------------------------------------------|---|
| L | State             | Select From Template       | ~                         | CLEAR ALL FEES        | APPLY TO LOAN                                                                                                   | ł |
|   |                   |                            |                           |                       |                                                                                                    | ł |
|   |                   |                            |                           |                       |                                                                                                    |   |
|   |                   |                            | Add a Fee to get started! |                       |                                                                                                    |   |
|   |                   |                            |                           |                       |                                                                                                    |   |
|   | ل LODEST          | AR Import fees from        | n Lodestar.               | AS                    |                                                                                                    |   |
|   | Points: \$0.00 Pr | enaid Interest: \$1.520.55 | UEMIP/EE/GE/SP· \$0.00    | Borrower Paid: \$0.00 | Lender Paid: \$0.00                                                                                             |   |

Step 5: Select your title agent and any relevant details.

| Property Addr                                 | ess    |        | New Subordinate Financing   |                          |  |  |  |
|-----------------------------------------------|--------|--------|-----------------------------|--------------------------|--|--|--|
| Zip*                                          | State* | County | Number Of Subordinate Liens |                          |  |  |  |
| 19403         Pennsylvania         Montgomery |        |        | 0                           |                          |  |  |  |
| City                                          |        |        | Subordinate Financing       | Amount                   |  |  |  |
| West Norriton                                 | I      | ~      | \$0.00                      |                          |  |  |  |
| Township                                      |        |        | Rehabilitation Cost         | Water Quality Inspection |  |  |  |
| Norristown                                    |        | ~      | \$0.00                      | Standard                 |  |  |  |
| Property Type                                 |        |        | Title Agent                 |                          |  |  |  |
| Attached                                      |        | ~      | AmericanHT                  |                          |  |  |  |
| Occupancy                                     |        |        | Jumbo Loan?                 | Construction To Perm     |  |  |  |
| Primary Resid                                 | ence   | ~      |                             |                          |  |  |  |
| le Thie A Refi?                               |        |        |                             |                          |  |  |  |

Step 6: Answer any additional questions about the property.

| State               | Select From Template                           | CLEAR ALL FEES              | APPLY TO LOAN      |
|---------------------|------------------------------------------------|-----------------------------|--------------------|
|                     |                                                |                             |                    |
|                     | LodeStar Fees Selection                        | ×                           |                    |
|                     | Buyer Paying Seller Taxes?                     |                             |                    |
|                     | BACK                                           | XT CANCEL                   |                    |
|                     |                                                |                             |                    |
| 👌 LODESTA           | R ADD FEE ADD CUSTOM FEE                       | SAVE AS                     |                    |
| Pointe: \$0.00 Prov | anid Interact: \$1,520,55 LIEMIR/EE/CE/CP; \$0 | 00 Borrower Paid: \$0.00 Ld | ander Paid: \$0.00 |

Step 7: LodeStar generates fees. Click OK to move forward.

| es.        |                                                                                      |                                                                                                    |
|------------|--------------------------------------------------------------------------------------|----------------------------------------------------------------------------------------------------|
|            |                                                                                      |                                                                                                    |
| Amount     | APR                                                                                  | Paid By                                                                                                    |
| \$125      | Yes                                                                                  | Borrower                                                                                                    |
| \$4,673    | No                                                                                   | Borrower                                                                                                    |
| \$1,470.50 | No                                                                                   | Borrower                                                                                                    |
| \$170.75   | No                                                                                   | Borrower                                                                                                    |
| \$325      | Yes                                                                                  | Borrower                                                                                                    |
| \$1,114.35 | No                                                                                   | Borrower                                                                                                    |
| \$225      | No                                                                                   | Borrower                                                                                                    |
|            | •                                                                                    |                                                                                                    |
|            | Amount<br>\$125<br>\$4,673<br>\$1,470.50<br>\$170.75<br>\$325<br>\$1,114.35<br>\$225 | Amount         APR           \$125         Yes           \$4,673         No           \$1,470.50         No           \$170.75         No           \$325         Yes           \$1,114.35         No |

Step 8: Click Add All Fees To Loan and then 'Apply To Loan' to add LodeStar's fees to your scenario.

| ~                        | ~                                   |                | CLEAR A    | LL FEES |           | APPLY TO LOAN  |
|--------------------------|-------------------------------------|----------------|------------|---------|-----------|----------------|
| Description              | Method                              | Total          | Paid By    | APR     | PPE       | Add to<br>Loan |
| Closing Protection Lette | er ~ \$125.00 + 0.000%              | \$125.00       | Borrower ~ |         |           |                |
| Lender's Title Insurance | \$4,673.00 + 0.000%                 | \$4,673.00     | Borrower ~ |         |           |                |
| Owners Title Insurance   | \$1,470.50 + 0.000%                 | \$1,470.50     | Borrower ~ |         |           |                |
| Recording Fees           | \$170.75 + 0.000%                   | \$170.75       | Borrower ~ |         |           |                |
| Settlement Fee           | <pre>&gt; \$325.00 + 0.000%</pre>   | \$325.00       | Borrower ~ |         |           |                |
| Title Endorsement        | <pre>&gt; \$1,114.35 + 0.000%</pre> | \$1,114.35     | Borrower ~ |         |           |                |
| Abstract or Title Search | <pre>\$225.00 + 0.000%</pre>        | \$225.00       | Borrower ~ |         |           |                |
| & LODESTAR               | ADD FEE ADD CUST                    | TOM FEE SAVE A | \S         | A       | dd All Fe | ees To Loan    |